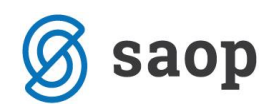

## Nastavitev bližnjice do mojemalice na mobilnem telefonu

Za lažji dostop do vstopne strani mojeMALICE priporočamo, da shranite bližnjico na namizje mobilne naprave.

## Nastavitev bližnjice na iPhone

Na iPhone to storimo na sledeči način: ko imamo odprto spletno stran za vstop v mojaMALICA kliknemo na ikono za izvoz 1.

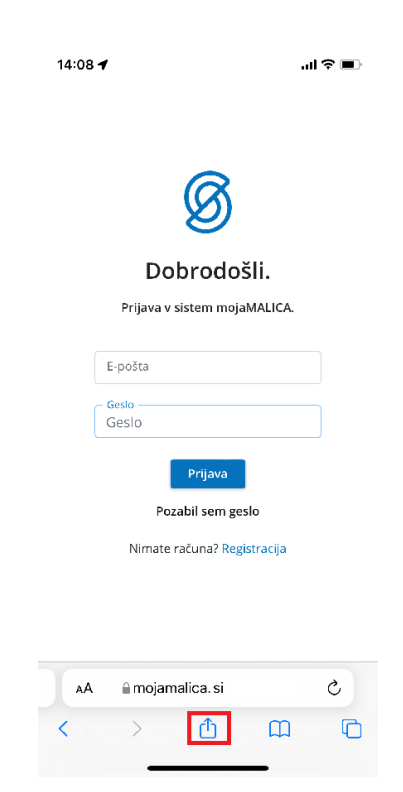

Nato izberemo opcijo »Add to Home Screen«

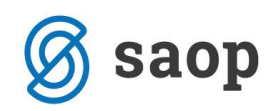

| 14:09 🕇                     |          | <b>□</b> \$ ان |          |   |  |
|-----------------------------|----------|----------------|----------|---|--|
| Moja malica<br>mojamalicasi |          | Options :      | ×        | × |  |
| AirDrop                     | Messages | Mail           | Facebook | M |  |
| Сору                        |          | ß              |          |   |  |
| Add Bookmark                |          |                | ш        |   |  |
| Add to Favorites            |          |                | **       |   |  |
| Find on Page                |          |                | Q        |   |  |
| Add to Home Screen          |          |                | Ŧ        |   |  |
| Add to Reading List         |          |                | 00       |   |  |
| Markup                      |          |                | ۲        |   |  |
| Print                       |          |                | ē        |   |  |
| Save to Dropbox             |          |                | ¥        |   |  |
| Edit Actions                |          |                |          |   |  |
|                             |          |                |          |   |  |

Kliknemo »Končano«

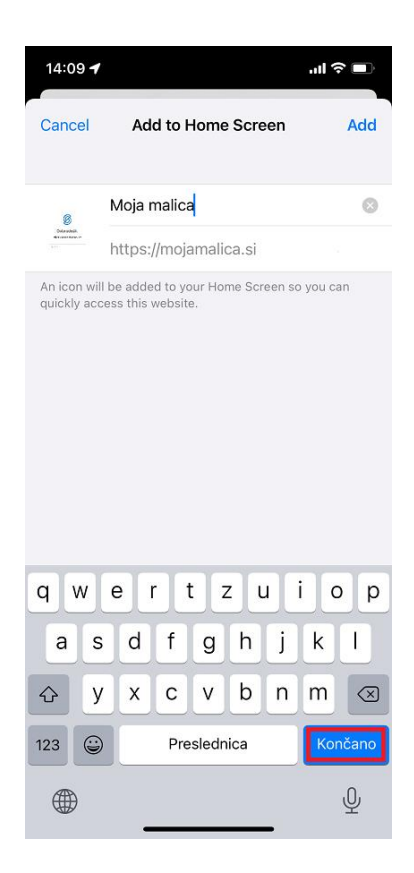

Na namizju se nam prikaže bližnjica s katero direktno dostopamo do aplikacije mojaMALICA.

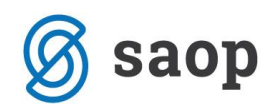

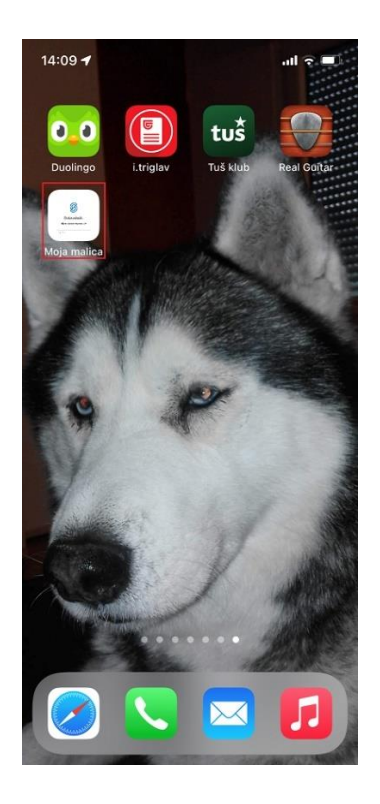

## Nastavitev bližnjice za Android

Na Androidu to storimo na sledeči način: ko imamo odprto spletno stran za vstop v mojaMALICA kliknemo na i kot je prikazano na spodnji sliki.

| 🔍 ্ 🗎 🗢 ্ 🖬                  |
|------------------------------|
| 🞓 📶 92% 📼 12:28              |
| https://mojamalica           |
| Ø                            |
| Dobrodošli.                  |
| Prijava v sistem mojaMALICA. |
| E-pošta                      |
| Geslo                        |
| Prijava                      |
| Pozabil sem geslo            |
| Nimate računa? Registracija  |

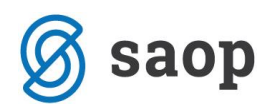

Nato izberemo opcijo »Dodajanje na začetni zaslon«.

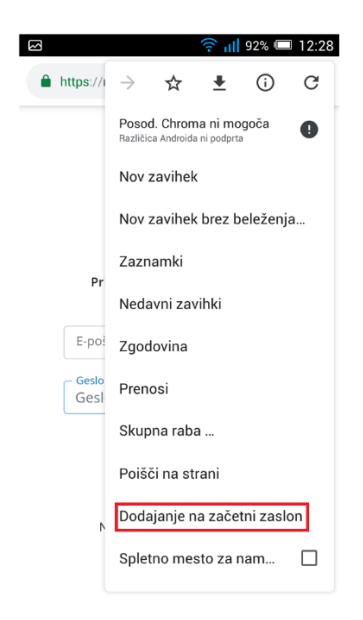

Po želji spremenimo ime in kliknemo na »Dodaj«

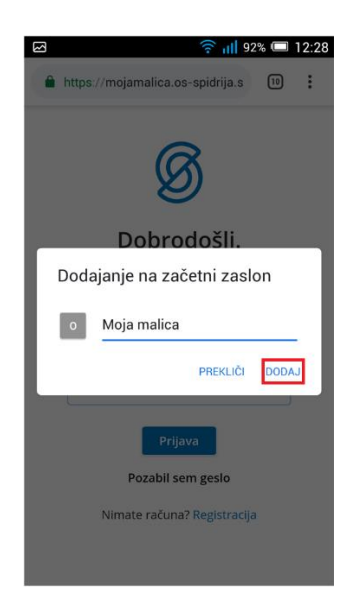

Na namizju se nam prikaže bližnjica do mojeMALICE.

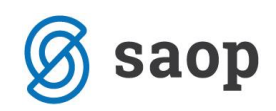

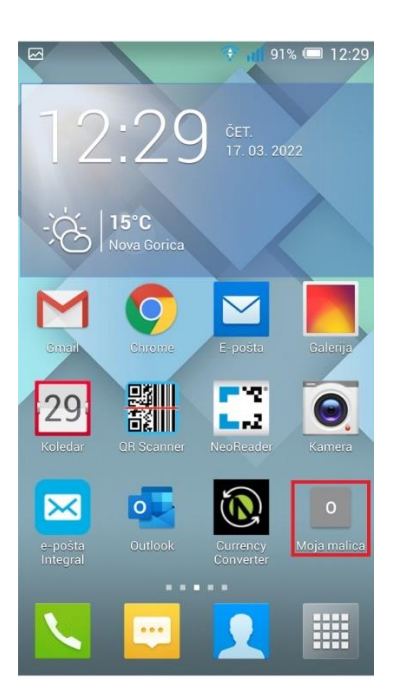